## Leistungsnachweise Verordnung Rückseite | Kunde, THERAPIE

Schritt für Schritt

'HMV Kürzel' sollen auf der 'Heilmittelverordnung 13 (2021)' auf der Rückseite gedruckt werden:

|                                                                                                    | Beschreibung                                                                                                    |
|----------------------------------------------------------------------------------------------------|----------------------------------------------------------------------------------------------------|
| MAAKX: -Leinfelden           Construction of the service of the service of the s | <ul> <li>Vorbereitung</li> <li>(a) Gehen Sie in das Menü Stammdaten (1), in den Bereich Artikelkatalog (2) und wählen Sie hier Ihren gewünschten Artikel/Leistung aus.</li> <li>(b) Klicken Sie auf Neu (3) bei den Eigenschaften des Artikels.</li> <li>(c) Wählen Sie bei Ändern in der Klappliste (4) das 'HMV Kürzel' und tragen Sie Ihren Wert (5) ein, der gedruckt werden soll.</li> <li>TIPP         Sind dies immer wiederkehrende Werte, können diese als Eigenschaft 'fest' zur Auswahl, z. B. per rechter Maustaste 'Eigenschaft bearbeiten', hinterlegt werden.     </li> </ul> |
| MAAAXX - Leinidee             Almenau, Emil (23)             Michages             Michages                                                                                                    | Anwendung<br>(a) Wechseln Sie in Ihren Kunden (1) und<br>öffnen den gewünschten Vorgang (2). Im<br>Reiter 'Leistungsnachweise' (3) sehen Sie Ihr<br>HMV Kürzel am Artikel/Leistung.<br>(b) Über die Funktionsleiste 'Drucken (4) der<br>Heilmittelverordnung 13 (2021) Rückseite'<br>werden die HMV Kürzel hinter dem Artikel<br>/Leistung gedruckt (5).                                                                                                    |

## Siehe auch ...

• Reiter 'Leistungsnachweise' | Kunde, THERAPIE